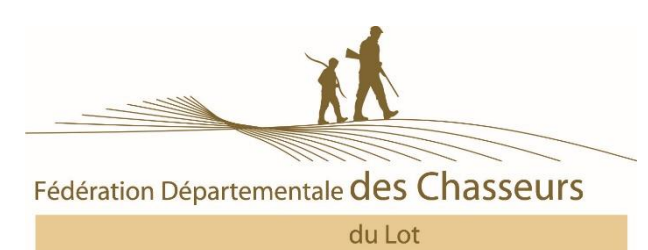

## Notice sur la e-validation

## Qu'est-ce que c'est ?

La e validation est la possibilité pour un chasseur de valider son permis annuel directement chez lui. Une simple connexion internet lui suffit, ainsi qu'une feuille de papier A4 et une imprimante.

Sur l'e validation le chasseur va retrouver les mêmes éléments que sur une validation classique :

- En bas de page la validation proprement dite qui est à découper et à conserver avec son titre permanent
- Le timbre vote qui est à découper et à remettre au Président d'association en vue de la prochaine Assemblée Générale de votre Fédération
- Le timbre du Carnet de Prélèvement bécasse qui est à apposer sur votre carnet bécasse dès réception de ce dernier dans le cas où vous l'avez demandé

### Il s'agit d'une validation définitive. AUCUN REMBOURSEMENT N'EST POSSIBLE

#### Ne peuvent pas valider par Internet

- Les mineurs
- Les personnes sous tutelle ou sous curatelle
- Les nouveaux chasseurs
- Les personnes souhaitant bénéficier de l'offre promotionnelle parrainage

## Comment procéder ?

# Chasser dans le Lot

- Connecter vous sur le site <u>www.chasse-nature-midipyrenees.fr/lot</u>
- ➢ Sur la page d'accueil, en bas cliquer sur le bouton validation en ligne
- Vous arrivez sur la page d'accueil de la e validation cliquer sur le bouton « cliquer ici »

Mon permis de chasser Validation en ligne Ouvertures/Fermeture

| $\leftarrow \rightarrow C \land \bigcirc$ wave rol2 | ratriavar.ea fr/arcueil asrv?CliantID-9/CGGNTER36                                                                                                    |                                  |
|-----------------------------------------------------|----------------------------------------------------------------------------------------------------|----------------------------------|
| Applications Z Galerie photo                        | mail orange 🔐 Gestion des candidat: 📭 Espace Adhérents Ret                                                                                                    | ¥ :                              |
|                                                     | Fédération des Chasseurs du LOT                                                                                                    |                                  |
|                                                     | Validation du Permis de chasser saison 2016 / 2017                                                                                                    |                                  |
|                                                     | COMMANDER                                                                                                    |                                  |
|                                                     | Bienvenue sur le site de validation en ligne de la FDC46. Vous allez valider pour la saison 2016/2017.                                                                            |                                  |
|                                                     | ATTENTION ! DES QUE VOTRE PAIEMENT EST ACCEPTE, EDITEZ IMMEDIATEMENT VOTRE VALIDATION EN CLIQUANT SUR EDITER TITRE.                                                               |                                  |
|                                                     | Dans le cas d'une demande de carnet de prélèvement bécasse celui-ci sera expédié directement à votre Président<br>d'Association de Chasse en cas de rattachement à un territoire. |                                  |
|                                                     | Commander et payer en ligne a validation du permis de chasser                                                                                                    |                                  |
|                                                     | Cliquer ici                                                                                                    |                                  |
|                                                     | Palement sécurisé par<br>Paybox                                                                                                    |                                  |
|                                                     | S'INFORMER                                                                                                    |                                  |
|                                                     | <ul> <li>Les différents types de validation possibles</li> <li>Les conditions juridiques à remplir pour obtenir une validation</li> </ul>                                         |                                  |
|                                                     |                                                                                                    |                                  |
|                                                     |                                                                                                    | 14.50                            |
| 🗄 🔘 Posez-moi une que                               | stion. 🛛 🖓 😋 🧮 🔄 🧑 🍙 🔊 🧠 📴                                                                                                    | ^ 	□                             |
| t préfectoral n°E 2012-344 du 20 no                 | rembre 2012                                                                                                    | XX                               |
| ie du pape Jean XXIII - C.S                         | . 50216 - 46004 CAHORS CEDEX                                                                                                    |                                  |
| none : 05 65 35 13 22 - Fax                         | : 05 65 35 83 93                                                                                                    | Fédération Départementale des Ch |
| hasse-nature-midipyrene                             | es.fr - <u>contact@fdc46.fr</u>                                                                                                    | du Lot                           |

Identifiez-vous grâce à votre identifiant (il se trouve sur votre bon commande), Votre date de naissance et votre numéro de permis de chasser et cliquez sur Identification

| RetrieverOnLine X                                                                           |                                                                                                    |                  |                                                                                                    | -               | ٥           | ×  |
|---------------------------------------------------------------------------------------------|----------------------------------------------------------------------------------------------------|------------------|----------------------------------------------------------------------------------------------------|-----------------|-------------|----|
| ← → C û www.rol2.retriever-ea.                                                              | fr/Identification.aspx?IdSession=53900,3732004                                                                                                    |                  |                                                                                                    |                 | ☆           | :  |
| 🗰 Applications 🏾 🛛 Galerie photo 🔜 mail oran                                                | ige 🔮 Gestion des candidats 🕒 Espace Adhérents Ret                                                                                                    |                  |                                                                                                    |                 |             |    |
|                                                                                             | Fédération                                                                                                    | des Chass        | eurs du LOT                                                                                                    |                 |             |    |
|                                                                                             | Validation du Permi                                                                                                    | s de chasse      | r saison 2016 / 2017                                                                                                    |                 |             |    |
| Ce site vous permet de<br>• Choisir votre type de va<br>• Saisir vos coordonnées            | alidation du permis de chasser,<br>pour recevoir votre titre annuel,                                                                                                    |                  | Attention : les mineurs et les nouveaux chasseurs désirant bénéficier du tarif réd<br>et les majeurs sous tutelle ne peuvent pas valider en ligne et doivent s'adresser<br>directement à la fédération.                                                                                                    | luit            |             |    |
| Payer en ligne avec vot                                                                     | rre Carte Bancaire en toute securite.                                                                                                    |                  | <b>`</b>                                                                                                    |                 |             |    |
| Votre titre annuel vous ser                                                                 | ra expedie par courrier dans les plus brets delais (s                                                                                                    | auf e validation |                                                                                                    |                 |             |    |
| Vous dues<br>Veuillez rense<br>Identifiant 2003046007221<br>Numéro de per<br>Date de naissa | z déjá validé pour notre fédération<br>eigner les trois informations suivantes :<br>6 2 OU Nom<br>Frénom<br>ET<br>mis 46-03-4165<br>2 26/01/1947<br>Cliquez id :<br>Identification | ου               | Vous n'avez jamais validé pour notre fédération<br>Le droit de timbre au profit de l'état (9 ¢) vous sera systématiquement factur<br>(même si vous avez déjà validé pour cette saison).<br>Vos coordonnées complètes vous seront demandées.<br>Si vous avez déjà validé pour cette saison auprès d'une autre fédération, vour<br>éviterez de payer à nouveau ce droit de timbre en utilisant son site.<br>Sinon, cliquez ici :<br>Etape suivante | ē<br>S          |             |    |
| Accueil<br>Posez-moi une question.                                                          | J C 2 🗮 🛱 🧿                                                                                                    | <b>a a</b>       | 🍖 📴 📑 🌆 🔨                                                                                                    | 15:<br>1× 20/01 | 07<br>/2017 | F3 |

ATTENTION - bien respecter le format des caractères (-,/,...)

Une fois que vous vous êtes identifié dans le cadre « votre choix » cliquez sur validation départementale (annuelle ou temporaire 3 ou 9 jours consécutifs) ou bi départementale ou nationale suivant la validation que vous désirez

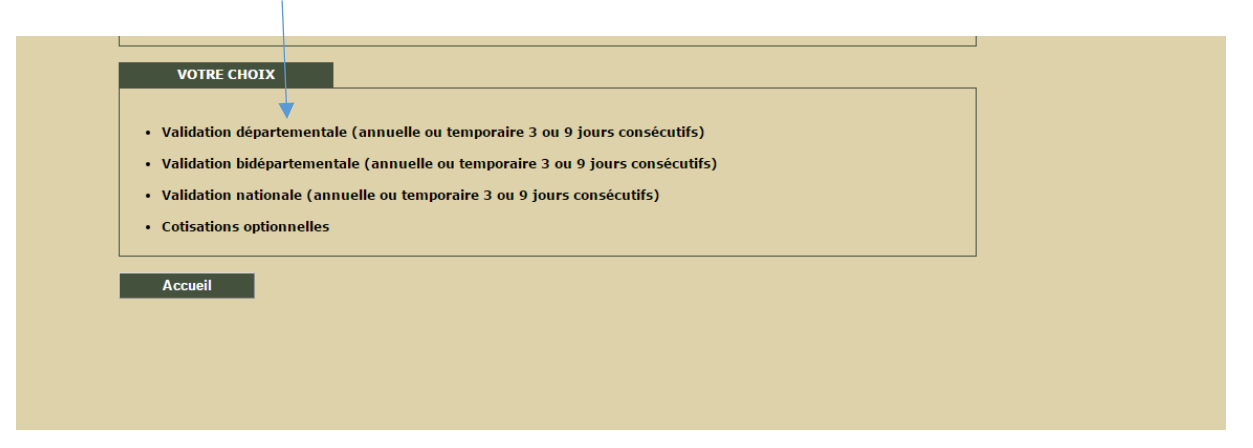

Association agréée au titre de la protection de l'environnement Agrément préfectoral n° E 2012-344 du 20 novembre 2012

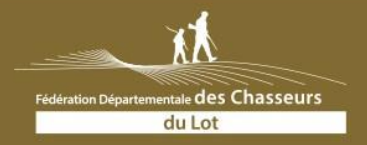

225, rue du pape Jean XXIII - C.S. 50216 - 46004 CAHORS CEDEX Téléphone : 05 65 35 13 22 - Fax : 05 65 35 83 93 www.chasse-nature-midipyrenees.fr - <u>contact@fdc46.fr</u> ➢ Vous arrivez alors sur la page ci-dessous, sélectionner votre validation (annuelle, 9 ours ou 3) jours) et le département.

Vous pouvez également indiquer si vous souhaitez le timbre sanglier (ou grand gibier suivant le département) ainsi que le carnet de prélèvement bécasse

| RetrieverOnLine ×            |                                                                                                    |                                     | *        | - 0        | ×   |
|------------------------------|----------------------------------------------------------------------------------------------------|-------------------------------------|----------|------------|-----|
|                              | . <b>retriever-ea.fr</b> /Validation.aspx?provID=Menu&menuID=VD&ldSession=59090,0564004                                                                                                    |                                     |          | ŕ          | : : |
| Applications 🛛 Galerie photo | 🔜 mail orange 🛛 🛃 Gestion des candidats 📑 Espace Adhérents Reti                                                                                                    |                                     |          |            |     |
|                              | Validation du Permis de chasser saison 2016 / 2017                                                                                                    |                                     |          |            | ^   |
|                              | M. ROBERT MABILLI                                                                                                    |                                     |          |            |     |
|                              | VALIDATION DEPARTEMENTALE                                                                                                    |                                     |          |            |     |
|                              | Sélectionnez le département, la durée et les éventuelles cotisations optionnelles de votre validation :                                                                                                    |                                     |          |            |     |
|                              | Département 46 - LOT • Annuelle 9 jours 3 jours                                                                                                    |                                     |          |            |     |
|                              | Cotisation fédérale<br>Redevance départementale<br>Droit de timbre au profit de l'état<br>✓ Cotisation départementale sanglier (30.00 €)<br>Je veux un carnet P.M.A. Bécasse<br>✓<br>Titre annuel<br>• E-validation :<br>• la fédération ne mienvole pas mon titre annuel de validation.                                                                                                    | 75.00€<br>43.79€<br>9.00€<br>30.00€ |          |            |     |
|                              | e environmente environ de la serie de verde de la de la | 157.79€                             |          |            |     |
| Posez-moi une qui            |                                                                                                    |                                     | ∧ 🕞 @ d× | 16:27      | E.  |
| C Posez mor une qu           |                                                                                                    |                                     |          | 20/01/2017 | 3   |

Avant de passer à l'étape suivante, vérifiez bien que vous avez choisi la validation que vous souhaitez

➢ Cliquez sur étape suivante :

- Vérifiez les informations mentionnées
  - Nom prénom
  - Adresse
  - Confirmez votre adresse email (à 2 reprises)
  - Indiquez l'association à laquelle vous souhaitez être rattaché

| 🗋 Retrie                   | verOnLine ×                                                                           | 1                                     | ×                                       |  |
|----------------------------|---------------------------------------------------------------------------------------|---------------------------------------|-----------------------------------------|--|
| $\epsilon \rightarrow c$   | www.rol2.retriever-ea.fr/Chasseur.aspx?ldSession=59090,0564004                        |                                       | ☆ :                                     |  |
| Applicat                   | ions 🛛 🛃 Galerie photo 🔜 mail orange 🛛 🔐 Gestion des candidats 📋 Espace Adhérents Ret |                                       |                                         |  |
|                            | LES COORDONNEES DU BENEFICIAIRE                                                       |                                       | A                                       |  |
|                            | Civilité                                                                              | Monsieur 🔻                            |                                         |  |
|                            | Nom                                                                                   | MABILLI                               |                                         |  |
|                            | Nom de naissance                                                                      |                                       |                                         |  |
|                            | Prénom                                                                                | ROBERT                                |                                         |  |
|                            | App., esc., étage                                                                     |                                       |                                         |  |
|                            | Rés., bât., imm., tour                                                                |                                       |                                         |  |
|                            | N°, type, nom voie                                                                    | 241 RUE FOCH                          |                                         |  |
|                            | Mention spéciale de distribution                                                      |                                       |                                         |  |
|                            | Code postal                                                                           | 46000                                 |                                         |  |
|                            | Localité, cédex                                                                       | CAHORS                                |                                         |  |
|                            | Pays (si adresse a l'etranger)                                                        | · · · · · · · · · · · · · · · · · · · |                                         |  |
|                            | Telephones fixe                                                                       | 05.65.22.53.44 Portable               |                                         |  |
|                            | Adresse cournel (e-mail)                                                              |                                       |                                         |  |
|                            | Commez adresse courner (e-mair)                                                       | 15/02/4027 (22/404/4444)              |                                         |  |
|                            | Nem de l'accediation à laquelle yous coubaitez être rattaché                          | (15/05/1927 (13/MPI/AAAA)             |                                         |  |
|                            | Nom de l'associación a laquelle vous souriaitez et e l'accache                        |                                       |                                         |  |
|                            |                                                                                       |                                       |                                         |  |
|                            | LES REFERENCES DU PERMIS DE CHASS                                                     | FR                                    |                                         |  |
|                            | Original     Contificat provincing                                                    | a de capacité                         |                                         |  |
|                            | Dunlicata Document étrano                                                             | e de capacite                         |                                         |  |
|                            | 46.1.448                                                                              | er og eggivalent                      |                                         |  |
|                            | Numero                                                                                |                                       |                                         |  |
|                            | Délivré le 03/09/2004 (JJ/MM/AAAA)                                                    |                                       |                                         |  |
|                            | Par                                                                                   |                                       |                                         |  |
|                            | O Pays                                                                                |                                       |                                         |  |
|                            | ONCFS                                                                                 |                                       | •                                       |  |
|                            | Posez-moi une question. 🛛 🗇 🦳 🚔                                                       | o 🝙 🝙 🖦 👦 🖬 🔍                         | ∧ □ @ d× 16:29 ➡                        |  |
| Association                | commune we improved the rent in the internation                                       |                                       | 20/01/2017 3                            |  |
| Agrément préfectoral n°E 2 | 1012-344 du 20 novembre 2012                                                          |                                       |                                         |  |
|                            |                                                                                       |                                       |                                         |  |
| 225, rue du pape Je        | an XXIII - C.S. 50216 - 46004 CAHORS CEDEX                                            |                                       |                                         |  |
| Tálánhono, OF 6F 2         | E 12 22 Eav. OF 65 25 92 02                                                           |                                       | Fédération Départementale des Chasseurs |  |
| relephone: 05 65 3         | dulot                                                                                 |                                       |                                         |  |
| www.chasse-nature          | /ww.chasse-nature-midipyrenees.fr - <u>contact@fdc46.fr</u>                           |                                       |                                         |  |

Si vous indiquez une association de rattachement c'est votre Président d'Association qui recevra votre Canet de Prélèvement Bécasse, ainsi que toutes les informations utiles concernant la campagne de chasse.

Si tout vous semble correct passez à l'étape suivante Cochez la case « je certifie avoir pris connaissance des informations ci-dessus »

| 🗋 RetrieverOnLine 🛛 🗙         |                                                                                                    | *                 | - 6       |     | × |
|-------------------------------|----------------------------------------------------------------------------------------------------|-------------------|-----------|-----|---|
|                               | 2.retriever-ea.fr/Declaration.aspx?IdSession=59090,0564004                                                                                                    |                   |           | ☆   | : |
| Applications Ze Galerie photo | mail orange 🔐 Gestion des candidats 👔 Espace Adhérents Ret                                                                                                    |                   |           |     |   |
|                               |                                                                                                    |                   |           |     |   |
|                               | La validation du permis de chasser n'est pas accordée :                                                                                                    |                   |           |     |   |
|                               | <ul> <li>aux mineurs non emandpes ages de plus de seize ans, à moins que la validation ne soit demandee pour eux par leur pere, mère ou tuteur;</li> <li>aux majeurs en tutelle, à moins qu'is ne soient autorisés à chasser par le juge des tutelles;</li> </ul>                                                                                                    |                   |           |     |   |
|                               | <ul> <li>aux personnes condamnées, privées du droit de jort d'armes;</li> <li>aux personnes n'avant pas exécuté les condamnations prononcées contre elles pour une infraction à la police de la chasse;</li> </ul>                                                                                                    |                   |           |     |   |
|                               | <ul> <li>aux personnes condamnées en état d'interdiction de séjour;</li> <li>aux personnes inscrites au fichier national automatisé nominatif des personnes interdites d'acquisition et de détention d'armes;</li> </ul>                                                                                                    |                   |           |     |   |
|                               | <ul> <li>aux personnes condamnées pour infraction à la police de la chasse, ou pour homicide ou coups et blessures involontaires à l'occasion d'une action<br/>de chasse ou de destruction d'animaux nuisibles, lorsque la condamnation est assortie de la privation du droit de conserver ou d'obtenir un permis</li> </ul>                                                                                                    |                   |           |     |   |
|                               | de chasser;<br>- aux personnes avant formé l'onnecitien prévue au 5º de l'article L 422-10 du code de l'environnement;                                                                                                    |                   |           |     |   |
|                               | <ul> <li>aux personnes arantitorine topposition previoe au 3 de la duce. H22 50 du colo de la terrationnement,</li> <li>aux personnes arantitoris de la declana de la duce de la duce de la terrationnement,</li> </ul>                                                                                                    |                   |           |     |   |
|                               | <ul> <li>toute infirmité ou mutilation ne laissant pas la possibilité d'une action de tir a tout moment precise et sure;</li> <li>toute affection entraînant ou risquant d'entraîner des troubles moteurs, sensitifs ou psychiques perturbant la vigilance, l'équilibre, la</li> </ul>                                                                                                    |                   |           |     |   |
|                               | coordination des mouvements ou le comportement;<br>• toute affection entrainant ou risquant d'entraîner un déficit visuel ou auditif susceptible de compromettre ou de limiter les possibilités                                                                                                    |                   |           |     |   |
|                               | d'appréciation de l'objectif du tir et de son environnement;<br>• toute intoxication chronique ou ajué ou tout traitement médicamenteux dont les effets peuvent entraîner les mêmes risques.                                                                                                    |                   |           |     |   |
|                               | Le signataire est informé que quiconque aura obtenu ou tenté d'obtenir indúment la validation d'un permis de chasser, sera puni des peines prévues par<br>l'article 441-6 du code pénal (deux ans de prison et 30 000 euros d'amende).                                                                                                    |                   |           |     |   |
|                               | Je soussigné,                                                                                                    |                   |           |     |   |
|                               | certifie sur l'honneur qu'aucune des dispositions de la déclaration ci-dessus sur les causes d'incapacité ou d'interdiction faisant obstacle à la validation du nermis de chasser ne m'est applicable.                                                                                                    |                   |           |     |   |
|                               | <ul> <li>déclare sur l'honneur souscrire un contrat d'assurance français en responsabilité d'uile couvrant les risques liés à la pratique de la chasse,</li> <li>cettifé sur l'honneur souscrire du seul Carruet de Brélavement. Bécasse nour la campane de chasse, cités en référence en tête de la</li> </ul>                                                                                                    |                   |           |     |   |
|                               | présente de manuel n'entre de de la seu camer de releventence de seus pour la campagne de la secte en tête de la présente demande.                                                                                                    |                   |           |     |   |
|                               | uernariue la validation de mon permis de chasser pour la campagne de la chasse duee en reference en cete de la presente demande.                                                                                                    |                   |           |     |   |
|                               | La la tor 79-17 du 6 janvier 1978; relative à l'informatique, aux fichierr et aux libertés, s'applique aux données noninatives portées dans ce formulaire. Elle gaantit un droit d'accès et de<br>rectification pour ces données, augustés de la Fédération Départementale des Chasseurs à laquelle adhère le demandeur. Le droit d'opposition ne s'applique pas au fichier FINIADA auquel<br>admande du chasseur est soumise pour contrôle. |                   |           |     |   |
|                               | En cochant la case ci-contre, je certifie avoir pris connaissance des informations ci-dessus.                                                                                                    |                   |           |     |   |
|                               | Etape précédente                                                                                                    |                   |           |     |   |
|                               |                                                                                                    |                   | 16-35     |     | - |
| O Posez-moi une qu            | estion. U 🗇 🤮 🚍 🛍 🧐 📾 👰 💁 🖬 🧏                                                                                                    | □ <i>(ii</i> , d× | 20/01/201 | , 🖣 | 3 |

Passez ensuite à l'étape suivante, vérifiez une dernière que votre saisie est correcte.

#### Validez et payez

Vous payez votre validation par carte bancaire, paiement sécurisé par Paybox

Vous pouvez ensuite imprimez votre validation directement chez vous sur du papier blanc format A4

### Cliquez sur le bouton « édition titre »

Deux emails de confirmation vous sont ensuite adressé :

- Ticket de paiement par carte bleu
- Emission du titre de validation (conservez le durant toute la saison de chasse, en cas de perte vous pouvez le réimprimer via la pièce jointe en format pdf)

Association agréée au titre de la protection de l'environnement Agrément préfectoral n° E 2012-344 du 20 novembre 2012

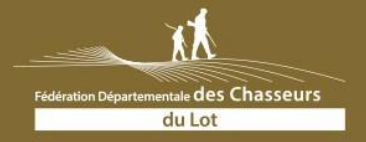

225, rue du pape Jean XXIII - C.S. 50216 - 46004 CAHORS CEDEX Téléphone : 05 65 35 13 22 - Fax : 05 65 35 83 93 www.chasse-nature-midipyrenees.fr - <u>contact@fdc46.fr</u>